## INSTRUCTIONAL GUIDE FOR THE BIOREZ HEALTH MANAGER

## HOW TO LOGON

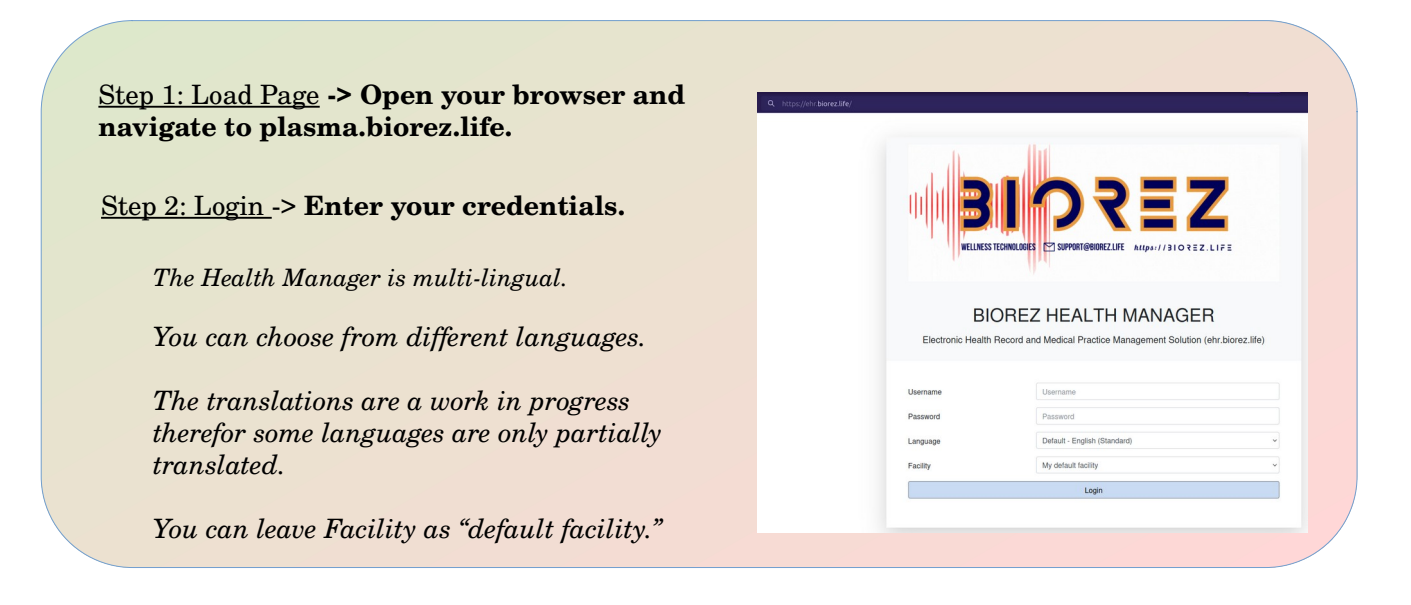

## HOW TO MANAGE BIO-ENERGETIC TEST SESSIONS

| This step is for Users that have completed the survey<br>form in the Patient Portal.                                                                                                    | Portal Dashboard   Home D & X                                                                                                    |                                                                  |
|----------------------------------------------------------------------------------------------------|----------------------------------------------------------------------------------------------------|------------------------------------------------------------------|
| It is best if people complete this survey on the                                                                                                    | Portal Dashboard                                                                                                    |                                                                  |
| Patient Portal. Alternatively, you can complete it on behalf of the User in Step 6.                                                                                                    | Templates Audits Mail Chat<br>Mungeringuas Review Adds Secure Mat                                                                                                    | Signature<br>Signature on File -)                                |
| Select "Review Audits" button and select the record you want to review.                                                                                                    | Onsite Patient Activities                                                                                                    | Search C                                                         |
| To complete the review process select the "Chart to                                                                                                    | Date         Patient Id         First         Middle         Last         Narrative         Activity           Sep 26, 2024 11:41 AM         1         Huf         Strius         Strius         Initial Health Survey         document | Require Audit Pending Action State<br>patient submission waiting |
| Onsite Portal Reviewed" button under Document<br>Actions at the top of the form. Select "Done" at the<br>bottom of the form. The form is exported as a PDF<br>and is now available in Documents and on the<br>Patient Portal | Document Actions Save Print Chart to Onsite                                                                                                    | Portal Reviewed History                                          |

### Step 2: Load the Patient's Medical Record Dashboard -> Select "Finder" from the the top menu

Select the name to load.

| Patient Finder     # Aud New Patients       Patient List     Recent Patients       Show 10 •     entries       Search by Name     Search by Home Phone |                                  |                      |             |
|----------------------------------------------------------------------------------------------------|----------------------------------|----------------------|-------------|
| Patient List Recert Patients Show To * entries                                                                                                    | Search by Name                   | Search by Home Phone | Search by S |
| Paulein Finder - And New Paulein                                                                                                    | Patient List Recent Patients     |                      |             |
| Detient Finder Add New Detient                                                                                                    | Patient Finder + Add New Patient |                      |             |

## If the User did not register on the Patient Portal, you can add them. → Select "New/Search" from the the top menu "Patient"

It is best if users self-register on the Patient Portal. This is a secondary alternate method for adding a User to the Health Manager.

The form is straightforward; fill in the fields as required.

Select the "Create New Patient" button when done.

### Step 3: Update the Dashboard -> Add information recorded on the Initial Health Survey.

Load the "Initial Health Survey"by selecting "Documents". Then locate the document in the Onsite Portal category under "Reviewed". Select "Pop Out" so you can view the survey while updating the dashboard.

| Medical Record Dashboard   |             | 0 0                                     |   |               |   |
|----------------------------|-------------|-----------------------------------------|---|---------------|---|
| Dashboard History Report D | Documents T | ransactions Issues Ledger External Data |   |               |   |
| Allergies #                | 1           | Medical Problems #                      | 1 | Medications # | 1 |

Q Search 🗸 Create New Patient

Add Allergies, Medical Problems and Medications from "Current Health Issues" to the Dashboard...

Select the pencil icon to add information.

## <u>Step 4: Add Encounter</u> $\rightarrow$ **Select the "+" symbol to add a new encounter**

Select Encounter (0) 
 H

 New Encounter

If "Current Health Issues" were selected on the Initial Health Survey and they are the scope of the encounter, you can add them by choosing the "+ Add Issue" button on the bottom right of the New Encounter Form.

Use your CTRL key to select multiple issues.

Select the "Save" button.

| New Encounter Form - Huf Sin | ius                 |   |                                                                              |                              |                                                               | 0                          |
|------------------------------|---------------------|---|------------------------------------------------------------------------------|------------------------------|---------------------------------------------------------------|----------------------------|
| Visit Details                |                     |   |                                                                              |                              |                                                               |                            |
| Visit Category:              | Class:              |   | Type:                                                                        |                              | Sensitivity: ()                                               |                            |
| Preventive Care Services     | Outpatient          | ~ | Select One                                                                   | *                            | normal                                                        | ~                          |
| Encounter Provider:          | Referring Provider: |   | Facility:                                                                    |                              | Billing Facility:                                             |                            |
| Sirius, Huf 🗸                | Please Select       | ~ | BIOREZ Kolomat                                                               | ~                            | BIOREZ Kolomat                                                | ~                          |
| Date of Service:             |                     |   | In Collection:                                                               |                              |                                                               |                            |
| 2024-09-25 13:11             |                     |   | No                                                                           |                              |                                                               | ~                          |
| Discharge Disposition:       |                     |   |                                                                              |                              |                                                               |                            |
| Select One                   |                     |   |                                                                              |                              |                                                               | ~                          |
| Reason for Visit             |                     |   | Link/Add Issues                                                              | to This                      | Visit                                                         |                            |
| Bioenergetic Testing         |                     |   |                                                                              | + A                          | dd Issue                                                      |                            |
|                              |                     |   |                                                                              |                              |                                                               | ſ                          |
|                              |                     |   | To link this encounter/con<br>above to highlight it and t<br>multiple issues | sult to an e<br>hen click [S | existing issue, click the des<br>Save]. Hold down [Ctrl] butt | ired issue<br>ton to selec |

# <u>Step 5: Add Results to the Encounter</u> $\rightarrow$ **Select "Bioenergetic Test Report " from "Clinical"** on the form's menu.

Conduct your bioenergetic testing and investigation. Record your results on this form.

For the AMSCAN, this data is on the AMSCAN report "First Sheet - to correct," which is usually on page 2 of the report.

Select "Save" when done.

If the Initial Health Survey was not charted in Step 5, you can do it now from the Clinical Form menu. Add any issues to the encounter as in step 5.

| Provider: Pie                       | se Select                | ~               |               |                |                                              |                 |                  |               |  |
|-------------------------------------|--------------------------|-----------------|---------------|----------------|----------------------------------------------|-----------------|------------------|---------------|--|
| Session Log                         |                          |                 |               |                |                                              |                 |                  |               |  |
| Session<br>ID:<br>Test C<br>Method: | Express Ter              | r Method (AM Si | CAN) 🗆 Voitea | / Method (AM S | ICANO 🗆 Vepatest Methy                       | xi (AM SCAN) 🗆  | Non-Linear NLS M | lethod (META) |  |
| Test Results                        |                          |                 |               |                |                                              |                 |                  | _             |  |
| AMSCAN X                            |                          |                 |               |                |                                              |                 |                  |               |  |
| General S                           | ate:                     | Unassigned      |               |                | Internal pH:                                 | Unassigned      |                  |               |  |
| General S                           | ability:                 | Unassigned      |               |                | VNB:                                         | Unassigned      |                  |               |  |
|                                     |                          | Unassigned      |               |                | Allergy Profile:                             | Unassigned ~    |                  |               |  |
| CNS:                                |                          |                 |               |                |                                              |                 |                  |               |  |
| CNS:<br>Cousative<br>Factors:       | adenovirus               |                 |               |                | Probable<br>Diagnosis:                       | n dis intestine |                  |               |  |
| CNS:<br>Counative<br>Factors:       | adenovirus<br>ancylostom | a duodenalie    |               |                | Probable<br>Diagnosis: absorptio<br>acidosis | n dia intestine |                  |               |  |

#### <u>Step 6: Add Bioenergetic Testing Reports to the Encounter</u> → **Select "Documents" on the Medical Records Dashboard menu.**

You can upload the source reports generated by the AMSCAN and/or META.

Select the "Lab Report" category from the Documents List on the left pane. The Document Uploader will appear in the right pane. The "Choose Files" button to upload your reports is best, as the "Drop files here to upload" may not work on all systems. Select the "Upload" button. The Document should now appear under "Lab Reports". Select the "+" below "Lab Report". Select the "Refresh" icon on the "Documents" tab if it does not appear.

Select the Document that you uploaded. In the Document Uploader/Viewer, select the "Properties" button. Select Encounter from the "Tag to Encounter" drop-down box. Select "Submit" to save.

| Documents List                                                                                                    | Document Uploader/Viewer                                                                                                    |
|----------------------------------------------------------------------------------------------------|----------------------------------------------------------------------------------------------------|
| Compared Coloque all     Compared Coloque all     Coloque all     Coloqu | NOTE Valuacity in the sh advance serve will near the first bar kulturationly resume of the<br>December of calculation of the short first bar kulturation of the short first bar kulturation of the<br>Boose of the Boose of the Short first bar kulturation of the Short Barry Challer<br>Boose of the Boose of the Short Short first barry short first barry short barry short first barry short first barry short first barry short barry shor |
|                                                                                                    | Dro                                                                                                    |

Using this same procedure, tag the Initial Health Survey to the encounter.

<u>Step 7: Clinical Notes</u> → Select "Clinical Notes" from "Clinical" on the form's menu.

<u>Step 8: Follow-up Encounter</u>  $\rightarrow$  Select "Create Follow-up Encounter" on the top right corner of the form.

Create follow-up encounter

This is an optional yet important step especially if you are participating in PRO Surveys.

<u>Step 9: Review your entries for any errors</u>  $\rightarrow$  Check to ensure that all your data has been saved.

<u>Step 10: Finalize the Encounter</u>  $\rightarrow$  "eSign" the Test Report and the button on t left corner of the form.